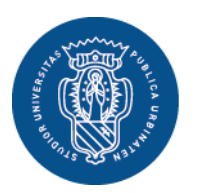

1506 UNIVERSITÀ DEGLI STUDI DI URBINO CARLO BO

Settore Didattica, Post Laurea e Formazione Insegnanti **Ufficio Formazione Insegnanti** Via Aurelio Saffi, 2 – 61029 Urbino (PU) Tel.: 0722 303030 helome.uniurb.it

### AVVISO

PERCORSI DI FORMAZIONE PER IL CONSEGUIMENTO DELLA SPECIALIZZAZIONE PER LE ATTIVITA' DI SOSTEGNO DIDATTICO AGLI ALUNNI CON DISABILITA' DELLA SCUOLA DELL'INFANZIA, DELLA SCUOLA PRIMARIA E DELLA SCUOLA SECONDARIA DI PRIMO E SECONDO GRADO – IX CICLO A.A. 2023-2024

## **ISCRIZIONE AL CONCORSO ORDINARIO**

### COMPILAZIONE MODULO DI AUTOCERTIFICAZIONE AL SEGUENTE LINK

elixForms modulo A- AUTOCERTIFICAZIONE CONCORSO ORDINARIO

Coloro che si iscrivono alla **procedura concorsuale ordinaria** per l'ammissione ai "Percorsi di specializzazione sul sostegno" secondo l'art. 3 comma 1a) del <u>Bando di</u> <u>accesso</u> **devono obbligatoriamente compilare il modulo unico di autocertificazione**:

#### MODULO A – AUTOCERTIFICAZIONE CONCORSO ORDINARIO

# **Importante**: la compilazione del modulo suindicato deve essere effettuata prima di iniziare la procedura di iscrizione al concorso ordinario in <u>Esse3</u>.

Al termine della compilazione, il sistema invia alla casella di posta elettronica indicata in fase di compilazione un messaggio di conferma di avvenuta acquisizione del modulo compilato, con il link per **scaricare il file PDF**, che deve essere salvato nel proprio dispositivo e successivamente, quando richiesto, allegato durante la procedura di iscrizione in ESSE3.

Oltre al modulo di autocertificazione, al fine di facilitare e rendere più rapido il controllo da parte dell'Ufficio, è possibile allegare anche la documentazione relativa alle informazioni autocertificate (es.: titolo di studio, piano degli studi, eventuali esami integrativi, etc.).

Per presentare la domanda di partecipazione al concorso ordinario è necessario accedere ai <u>servizi online di Esse3</u>:

 Coloro che hanno già effettuato in precedenza il processo di registrazione, accedono direttamente a <u>Esse3</u> tramite il pulsante <Login> dal Menu in alto a destra, con autenticazione tramite <u>SPID, Sistema Pubblico di Identità</u> <u>Digitale</u>.

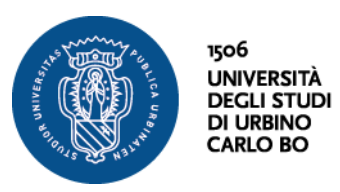

Settore Didattica, Post Laurea e Formazione Insegnanti Ufficio Formazione Insegnanti Via Aurelio Saffi, 2 – 61029 Urbino (PU) Tel.: 0722 303030 helpme.uniurb.it

- Per le/i nuove/i utenti è necessario registrarsi al portale tramite il pulsante <**Registrazione con SPID**> dal **Menu** in alto a destra.

Esclusivamente per le/i **candidate/i straniere/i** (che non utilizzano il sistema pubblico di identità digitale) la registrazione deve essere effettuata tramite il pulsante <**Registrazione Studenti Internazionali**>. Al termine della procedura il sistema fornisce le credenziali di accesso (username e password).

Una volta effettuato l'accesso all'Area Riservata, è possibile iniziare il processo per la presentazione della domanda di iscrizione al concorso tramite il pulsante **<Test di Ammissione**> dal **Menu** in alto a destra.